## Set up campus-wide printing on Windows 11 and 10

1. Verify you are connected to the "MSU-Secure" Wi-Fi network. If you are not, follow the instructions on this web page: <u>https://www.montana.edu/wifi/</u>

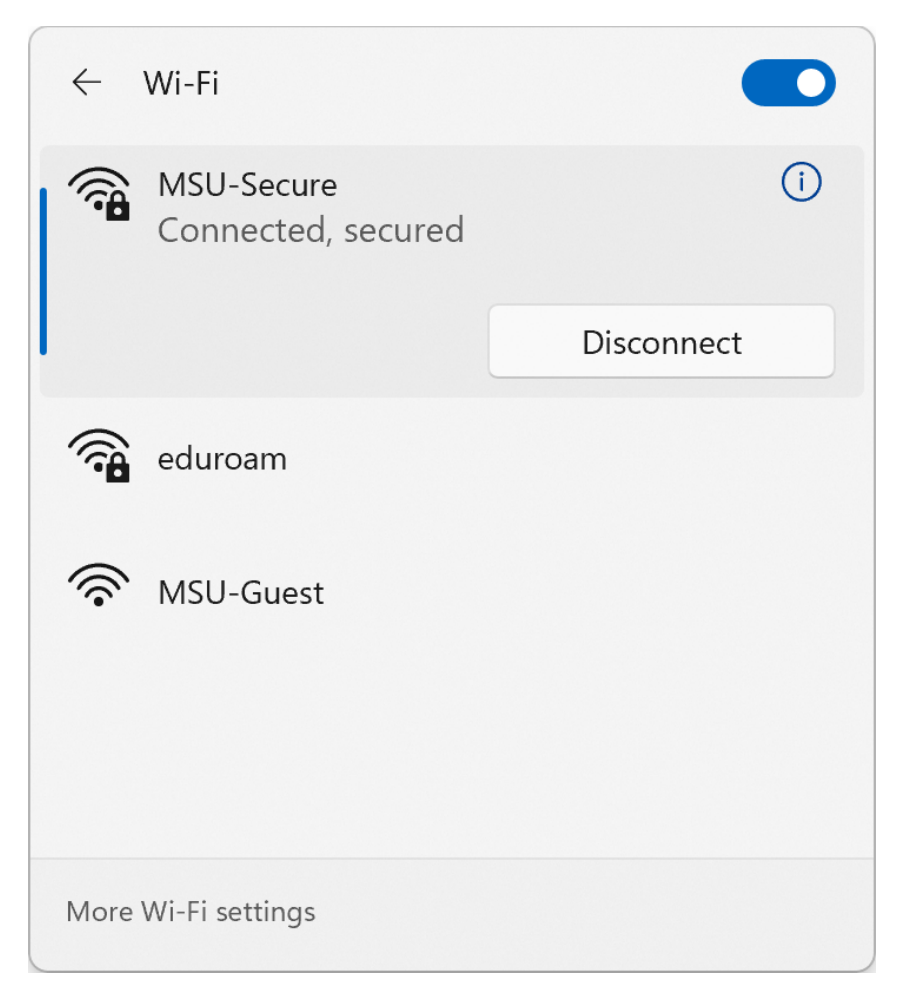

Figure 1. Connect to MSU-Secure

## 2. Open File Explorer.

| Q Search for  | r apps, setting   | s, and docume     | nts                  |               |            |
|---------------|-------------------|-------------------|----------------------|---------------|------------|
| Pinned        |                   |                   |                      |               | All apps > |
| File Explorer | Word              | Excel             | PowerPoint           | Settings      |            |
|               |                   |                   |                      |               |            |
|               |                   |                   |                      |               |            |
|               |                   |                   |                      |               |            |
| Recomment     | ded               |                   |                      |               |            |
| The more you  | ı use your device | e, the more we'll | show your recent fil | es and new ap | ops here.  |
|               |                   |                   |                      |               |            |
|               |                   |                   |                      |               |            |

Figure 2. Open File Explorer

3. Click on the blank part of the file address bar.

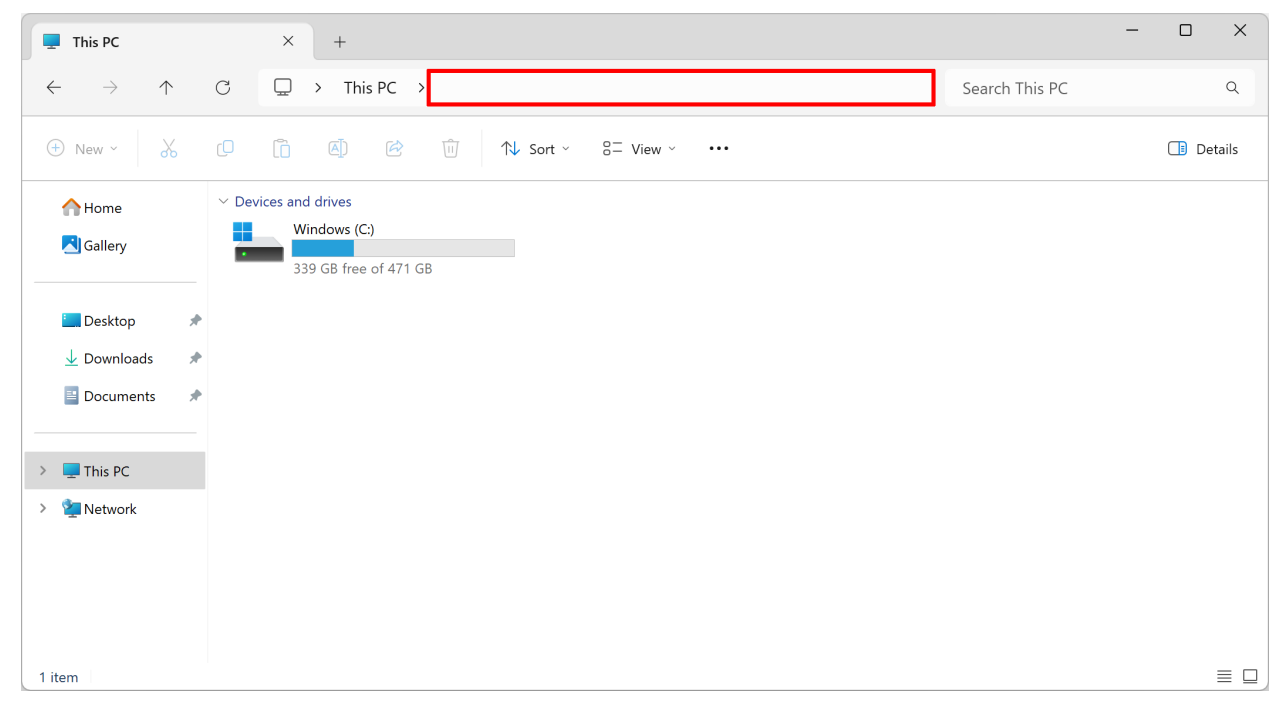

Figure 3. Click the blank part of the address bar

4. Type <u>\\cicada.msu.montana.edu\Pharos Package Installers</u> into the file address bar and press enter.

| 🛬 Network                                 | × +                                                  |                | - 🗆 X     |
|-------------------------------------------|------------------------------------------------------|----------------|-----------|
| $\leftarrow$ $\rightarrow$ $\downarrow$ C | \\cicada.msu.montana.edu\Pharos_Package_Installers × | Search Network | Q         |
| ⊕ New ~ 🔏 🗘                               | \\cicada.msu.montana.edu\Pharos_Package_Installers   |                | 📑 Details |
|                                           | This folder is empty.                                |                |           |
| 0 items                                   |                                                      |                | ≣□        |

Figure 4. Connect to cicada

a. If prompted for authentication, use the following credentials:

Username: msu\NetID (replace "NetID" with your NetID)

Password: Your NetID password

| Windows Security                    | ×                          |
|-------------------------------------|----------------------------|
| Enter network credentia             | als                        |
| Enter your credentials to connect t | to: cicada.msu.montana.edu |
| msu\a12b345                         | ×                          |
| Password                            |                            |
| Domain: msu                         |                            |
| Remember my credentials             |                            |
| The username or password is inco    | rrect.                     |
| ОК                                  | Cancel                     |
|                                     |                            |

Figure 5. Cicada authentication prompt

| Pharos_Package_Ins                | tallers × +                                                                                                    |                                             |                  |             | — C                            | x c     |
|-----------------------------------|----------------------------------------------------------------------------------------------------|---------------------------------------------|------------------|-------------|--------------------------------|---------|
| $\leftarrow \rightarrow \uparrow$ | C 🤀 > Network > cicada                                                                                                    | a.msu.montana.edu >                         | Pharos_Package_I | nstallers > | Search Pharos_Package_Installe | ers Q   |
| + New -                           |                                                                                                    | $\uparrow$ Sort $\sim$ $\equiv$ View $\sim$ | •••              |             |                                | Details |
| A Home                            | Name                                                                                                    | Date modified                               | Туре             | Size        |                                |         |
| Gallery                           | modules                                                                                                    | 9/4/2024 14:35                              | File folder      |             |                                |         |
|                                   | 🐗 Arch Laser Printers_for_x64                                                                                                    | 8/12/2024 10:35                             | Application      | 103,491 KB  |                                |         |
|                                   | arch_Plotter_installer_for_x64                                                                                                    | 8/12/2024 10:35                             | Application      | 146,839 KB  |                                |         |
| Desktop 🗶                         | ach_Reid Installer_for_x64                                                                                                    | 8/12/2024 10:35                             | Application      | 26,559 KB   |                                |         |
| 🚽 Downloads 🛛 🖈                   | a AuxServices_for_x64                                                                                                    | 8/12/2024 16:06                             | Application      | 85,875 KB   |                                |         |
| 🗉 Documents 🛛 🖈                   | Kenter And America Antice Antice Anti | 8/12/2024 10:35                             | Application      | 139,462 KB  |                                |         |
|                                   | 🐗 MSU Student Labs Printing_for_x64                                                                                                    | 8/12/2024 10:35                             | Application      | 92,927 KB   |                                |         |
| > 📮 This PC                       | MSU_Student_labs_printing_Mac.dmg                                                                                                    | 8/12/2024 16:06                             | DMG File         | 1,135 KB    |                                |         |
| > 🖆 Network                       |                                                                                                    |                                             |                  |             |                                |         |
| _                                 |                                                                                                    |                                             |                  |             |                                |         |
|                                   |                                                                                                    |                                             |                  |             |                                |         |
|                                   |                                                                                                    |                                             |                  |             |                                |         |
|                                   |                                                                                                    |                                             |                  |             |                                |         |
| 12 items                          |                                                                                                    |                                             |                  |             |                                |         |

5. Double click the file named "MSU Student Labs Printing\_for\_x64" to start the installer.

Figure 6. Run the installer

6. Once the installer opens, you should be prompted with this screen:

| Package "MSU Student Labs Printing" installer. |         |        |
|------------------------------------------------|---------|--------|
| Select Install to begin                        |         |        |
|                                                |         |        |
|                                                |         |        |
| MSU B/W and Library Color Printing             |         |        |
|                                                |         |        |
|                                                |         |        |
|                                                |         |        |
|                                                |         |        |
|                                                |         |        |
|                                                |         |        |
|                                                |         | -      |
| - Dharae Sustame                               |         |        |
| Filo os Systems                                | Install | Cancel |

Figure 7. Pharos installer window

a. If you do not see this window, it may have opened in the background. Check for the icon on the taskbar and click it.

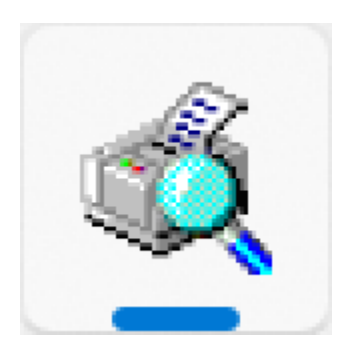

Figure 8. Pharos installer icon

7. Click the Install button and wait for the installer to complete. Once it completes successfully, click the finish button.

| Package "MSU Student Labs Printing" installer.                                                                                                    |         |        |
|----------------------------------------------------------------------------------------------------|---------|--------|
| Finished Installing<br>The installation was successful.                                                                                                    |         |        |
| Select Finish to exit.                                                                                                    |         |        |
|                                                                                                    |         |        |
| MSU B/W and Library Color Printing                                                                                                    |         |        |
| Checking file versions.<br>Installing CheckModule Done.<br>Installing Pharos Uninstaller Done.<br>Installing Pharos Popup Client Done.<br>Installing HP Universal Printing PCL 6 (v7.0.0) Done.<br>Installing LibraryColor_on_cicada.msu.montana.edu_for_x64 Done.<br>Installing blackandwhite_on_cicada.msu.montana.edu_for_x64 Done.<br>Install finished successfully |         | •      |
|                                                                                                    |         | -      |
| — Pharos Systems —                                                                                                    |         |        |
|                                                                                                    | Install | Finish |

Figure 9. Successful installation of printers

8. You can verify that the printers were successfully added by trying to print something like a Word document or PDF. Ensure both "MSU B/W Printing" and "Library Color Printers" show up.

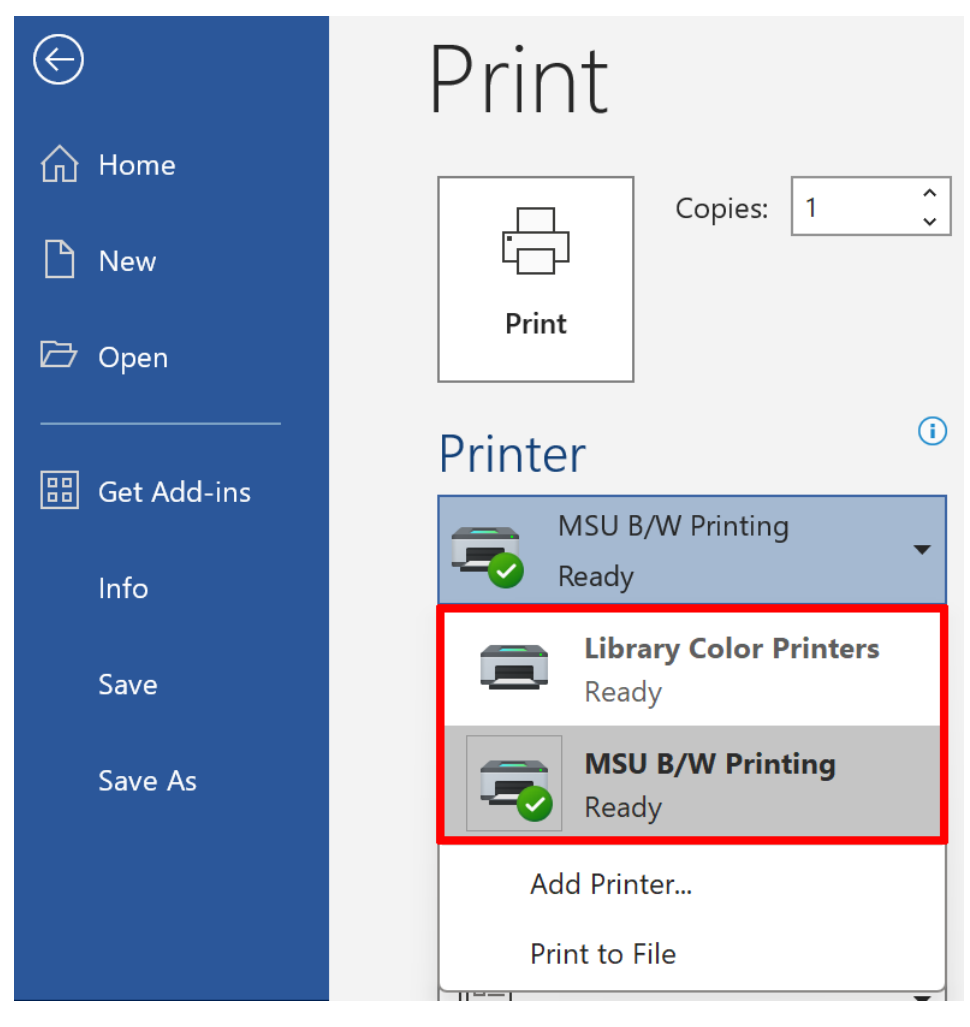

Figure 10. Verify that printer installation was successful